## Supplier Quick Reference Guide #1: Getting started and Invoice creation

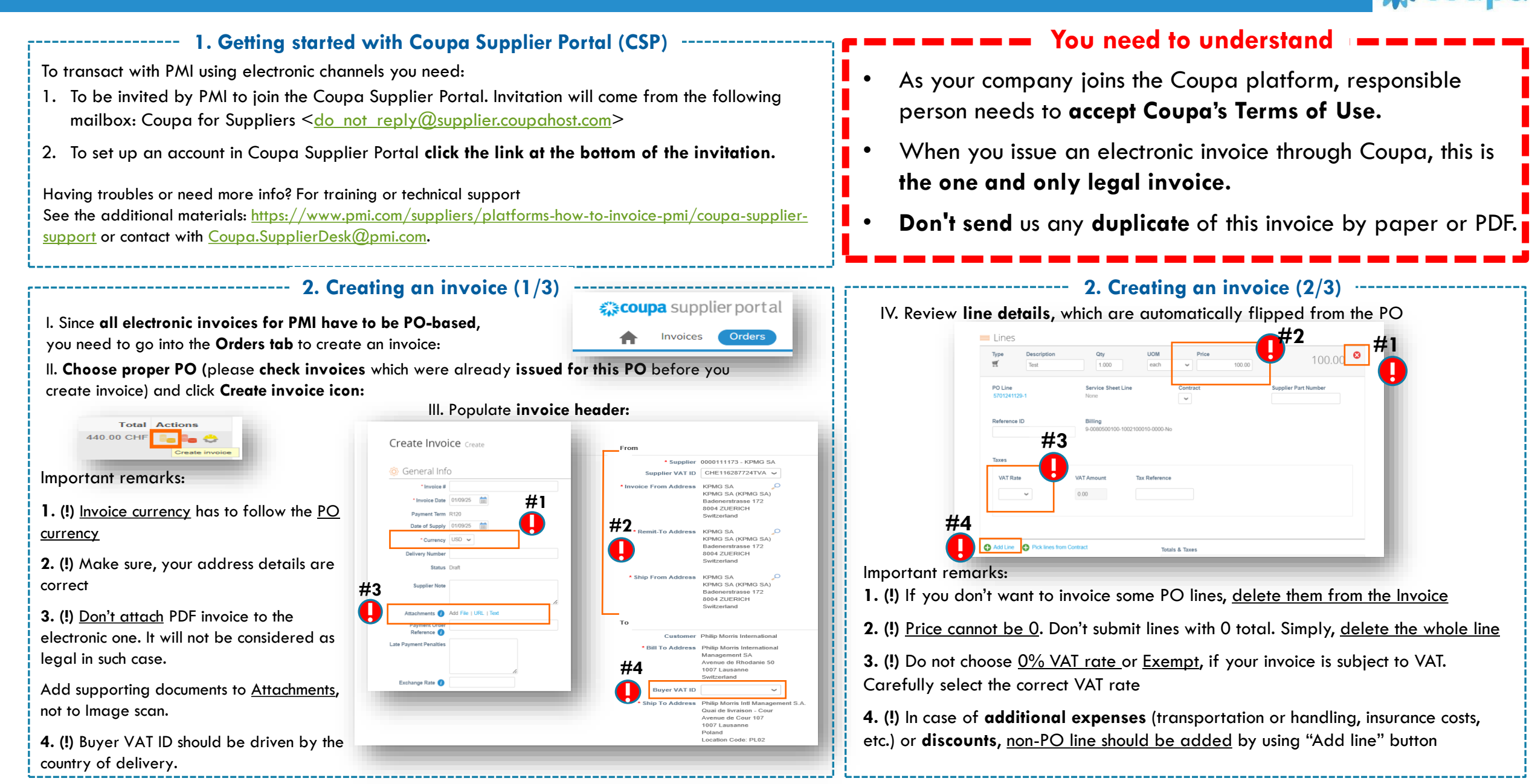

Next page -----

## Supplier Quick Reference Guide #1: Getting started and Invoice creation

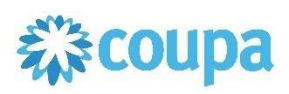

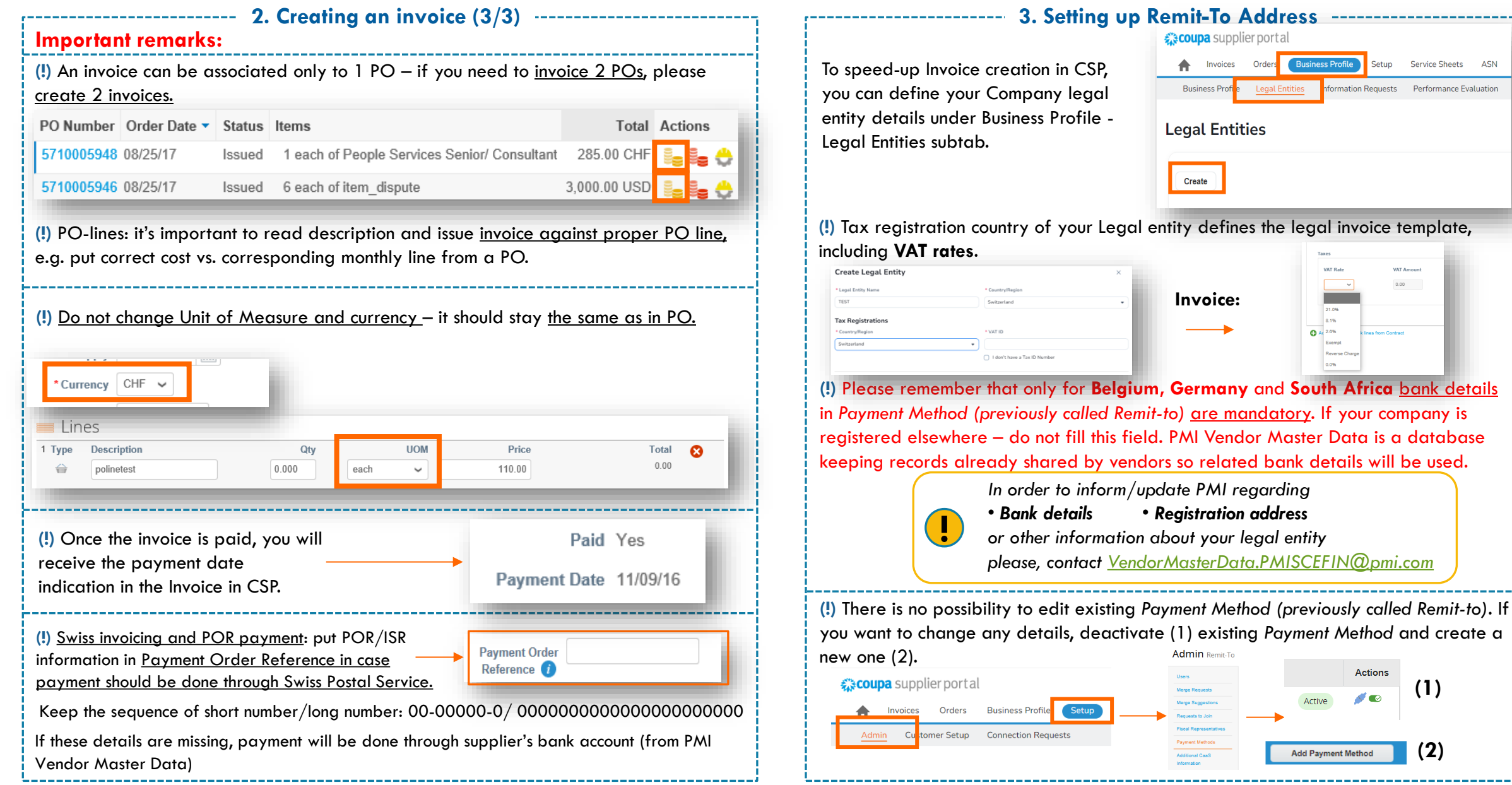